3. 落版(Ver 2.5)

| 编號 | 問題、原因                                                                                                    | 改善對策                                     | 附註  |
|----|----------------------------------------------------------------------------------------------------|------------------------------------------|-----|
| 1  | 落版後,在飛騰中看不到部件內容,且在落版中點部件,                                                                                                    | 因為該版區做過關連,而關連資料已存入到資料庫中。所以只要重設關          |     |
|    | 部件會不見                                                                                                    | 連後,該部件就可以顯現並進行簽版。                        |     |
| 2  | 同一部件落到不同版區時出現錯誤訊息。                                                                                                    | 因為落版作業時,資料庫是開放寫入的,所以可能有人正好使用到版區,         |     |
|    | RsPage                                                                                                    | 只需將程式退出後再進入,更新資料即可。                      |     |
|    | ↓ 該部件刪除,請聯係全頁組版重新增加同名部件或刪除該部件                                                                                                    |                                          |     |
|    | · · ·                                                                                                    |                                          |     |
|    | <u>確定</u>                                                                                                    |                                          |     |
| 3  | 版面撤簽,部件無法自小版移除                                                                                                    | 檢查和處理步驟:                                 |     |
|    |                                                                                                    | 1.關聯版面是否都取消【簽版】。                         |     |
|    |                                                                                                    | 2.如果,還是無法移除,請使用開版程式在該版區內,新增一小版,將         |     |
|    |                                                                                                    | 該部件移往該小版後,原版序重新落小版。                      |     |
| 4  | 落版系統中匯入的 DBF 所開出的版面批數不正確或是版                                                                                                    | 可使用Excel/Acessx來修改修改a_MMDDtdetail.dbf後,重 |     |
|    | 別、版序有錯誤。                                                                                                    | 新匯入。DBF內相關的欄位分別為:                        |     |
|    |                                                                                                    | SEC 批數 LINE 行數 POXY 相對位置                 |     |
| 5  | 落旺冬达市進行歷世 DDE,世現恣約 库己敬蕪法投到 teleta;1                                                                                                  | ADVSER 版序 PDATE 兑報日期                     |     |
| 5  | 溶版系統中進1]進山DDF,山境員科陣力季無/石伐邦 luciali物件,進成無法落時,加下團。(2006/10/26)                                                                         | 11.主該口电脑控制口的 UDDC 具料水源官埕貝<br>、 多兹咨約本     |     |
|    | 1771千 22月次,开代公子台/区 901 画 (2000/10/20)<br>西方正資訊落版系统民國95年10月25日) - 落版                                                                  | >示沉負行不添口语<br>>fullnage dbf 與 tdbf,如附圖 1  |     |
|    | 程式E 核規(Y)列印操作版 医操作版 序操作説明 (E)<br>■ ● ■ ▲ ■ 4 ■ 4 ■ 4 ■ 4 ■ 4 ■ 4 ■ 4 ■ 4 ■ 5 件 ■ 2 ■ 5 件 ■ 2 ■ 5 ■ 7 ■ 5 ■ 5 ■ 5 ■ 5 ■ 5 ■ 5 ■ 5 ■ 5 | >                                        |     |
|    | 02 B07 (6.6) E06 (3.9) F01 (20) F02 (20) F03 (20) F04 (20) F05 (20)                                                                  | >重新落版匯出即可正常。                             |     |
|    | 北 市 Kel/age Microsoft Let 資料庫引擎無法找到 'Tdetail'物件。請確定這個物件存在,而目您沒有將物件的名類及路徑拼                                                            |                                          |     |
|    | · · · · · · · · · · · · · · · · · · ·                                                                                                |                                          |     |
|    | <u> </u>                                                                                                    |                                          |     |
|    |                                                                                                    |                                          |     |
|    |                                                                                                    | Page 1 o                                 | f 2 |

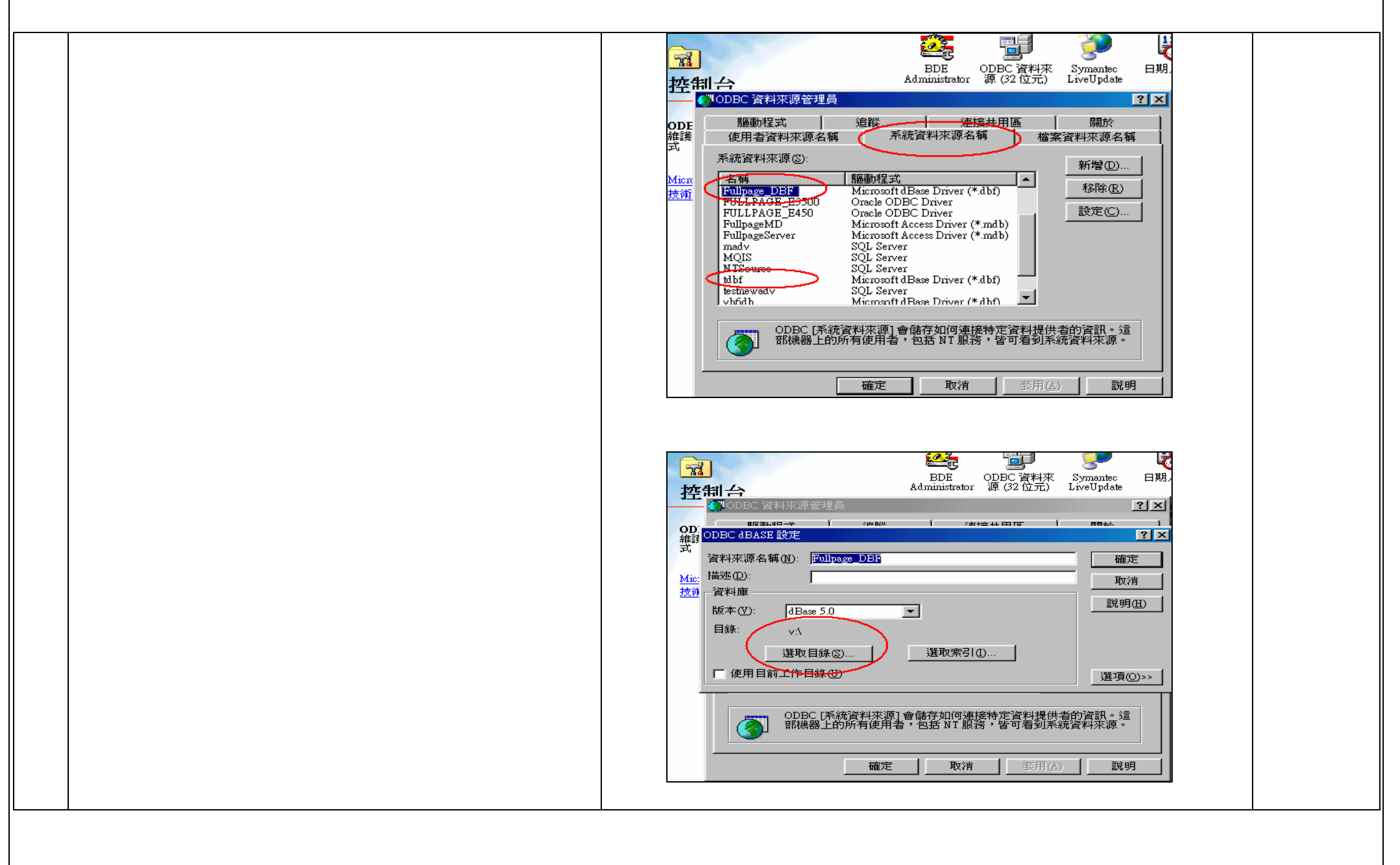

Page 2 of 2